### CARA MUDAH **BAYAR TAGIHAN**

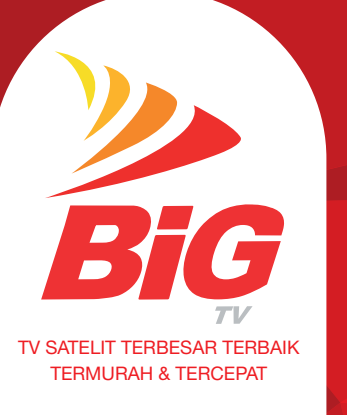

WWW.BIGTVHD.COM

f/bigtivi c@BiGTiVi C 1500 244

 MUNCUL TAMPILAN HALAMAN PEMBAYARAN MASUKKAN INFORMASI KARTII KREDIT LALU TEKAN SUBMIT MUNCUL HALAMAN INFORMASI KEPADA PELANGGAN BAHWA TRANSAKSI BERHASIL

VISA MasterCard

.....

| NDIRI CLICKPAY                      | LALU TEKAN LOGIN                       |
|-------------------------------------|----------------------------------------|
| LANGGAN INPUT 16 DIGIT NO. KARTU    | • MUNCUL TAMPILAN HA                   |
| BIT MANDIRI                         | TRANSAKSI ATAU SUMM                    |
| TIFKAN TOKEN MANDIRI                | <ul> <li>SELANJUTNYA PELANG</li> </ul> |
| IH MENU APPLI 3                     | Pembayaran klikbca                     |
| PUT KEDALAM TOKEN 10 DIGIT TERAKHIR | BCA KEMUDIAN TEKAN                     |
| . Kartu debit mandiri lalu tekan    | <ul> <li>MASUKKAN KODE OTP</li> </ul>  |
| HAN TOMBOL <                        | MELALUI SMS DAN TEI                    |
| PUT KEDALAM TOKEN NILAI TOTAL       | MUNCUL HALAMAN INF                     |
| GIHAN LALU TEKAN TAHAN TOMBOL <     | KEMUDIAN TEKAN TON                     |
| PUT KEDALAM TOKEN NO. TRANSAKSI     | SITUS TOKO                             |
| NG TERTERA LALU TEKAN TAHAN TOMBOL  | MUNCUL HALAMAN INF                     |
| SUKKAN RESPON DARI TOKEN MANDIRI    | Pelanggan Bahwa <b>T</b> i             |
| INCUL INFORMASI KEPADA PELANGGAN    |                                        |
|                                     |                                        |

mandırı

MUNCUL TAMPILAN HALAMAN PEMBAYARAN

MELALUI ONLINE (WWW.BIGTVPAY.COM)

MASUK KE WWW.BIGTVPAY.COM > MASUKKAN USER ID & PASSWORD > PILIH MENU BILLING

PILIH CARA PEMBAYARAN ANDA

| <b>BCA</b> KlikPay                                     |                                                                                                    |                                                                                                    |
|--------------------------------------------------------|----------------------------------------------------------------------------------------------------|----------------------------------------------------------------------------------------------------|
| MASUKKAN ALAMAT EMAIL DAN PASSWORD                     |                                                                                                    | MUNCI                                                                                                    |
| LALU TEKAN LOGIN                                       |                                                                                                    | TRANS                                                                                                    |
| MUNCUL TAMPILAN HALAMAN RINGKASAN                      |                                                                                                    | SELAN                                                                                                    |
| TRANSAKSI ATAU SUMMARY OF TRANSACTION                  |                                                                                                    | PROCE                                                                                                    |
| <ul> <li>SELANJUTNYA PELANGGAN PILIH JENIS</li> </ul>  |                                                                                                    | <ul> <li>MASUK</li> </ul>                                                                                                    |
| Pembayaran klikbca atau kartu kredit                   |                                                                                                    | • PILIH R                                                                                                    |
| BCA KEMUDIAN TEKAN TOMBOL KIRIM                        |                                                                                                    | Yang e                                                                                                    |
| <ul> <li>MASUKKAN KODE OTP YANG DIKIRIM</li> </ul>     |                                                                                                    | SUBMI                                                                                                    |
| MELALUI SMS DAN TEKAN TOMBOL BAYAR                     |                                                                                                    | <ul> <li>MASU</li> </ul>                                                                                                    |
| <ul> <li>MUNCUL HALAMAN INFORMASI TRANSAKSI</li> </ul> |                                                                                                    | 14041                                                                                                    |
| KEMUDIAN TEKAN TOMBOL KEMBALI KE                       |                                                                                                    | <ul> <li>PELAN</li> </ul>                                                                                                    |
| SITUS TOKO                                             |                                                                                                    | BAHWA                                                                                                    |
| <ul> <li>MUNCUL HALAMAN INFORMASI KEPADA</li> </ul>    |                                                                                                    | MENCE                                                                                                    |
| PELANGGAN BAHWA <b>TRANSAKSI BERHASIL</b>              |                                                                                                    | TOMBO                                                                                                    |
|                                                        | <ul> <li>MASUKKAN ALAMAT EMAIL DAN PASSWORD<br/>LALU TEKAN LOGIN</li> <li>MUNCUL TAMPILAN HALAMAN RINGKASAN<br/>TRANSAKSI ATAU SUMMARY OF TRANSAKSIAN<br/>TRANSAKSI ATAU SUMMARY OF TRANSACTION</li> <li>SELANJUTNYA PELANGGAN PILIH JENIS<br/>PEMBAYARAN KLIKBCA ATAU KARTU KREDIT<br/>BCA KEMUDIAN TEKAN TOMBOL KIRIM<br/>MASUKKAN KODE OTP YANG DIKIRIM<br/>MELALUI SMS DAN TEKAN TOMBOL BAYAR</li> <li>MUNCUL HALAMAN INFORMASI TRANSAKSI<br/>KEMUDIAN TEKAN TOMBOL KEMBALI KE<br/>SITUS TOKO</li> <li>MUNCUL HALAMAN INFORMASI KEPADA<br/>PELANGGAN BAHWA TRANSAKSI BERHASIL</li> </ul> | <ul> <li>MASUKKAN ALAMAT EMAIL DAN PASSWORD<br/>LALU TEKAN LOGIN</li> <li>MUNCUL TAMPILAN HALAMAN RINGKASAN<br/>TRANSAKSI ATAU SUMMARY OF TRANSACTION</li> <li>SELANJUTNYA PELANGGAN PILIH JENIS<br/>PEMBAYARAN KLIKBCA ATAU KARTU KREDIT<br/>BCA KEMUDIAN TEKAN TOMBOL KIRIM</li> <li>MASUKKAN KODE OTP YANG DIKIRIM<br/>MELALUI SMS DAN TEKAN TOMBOL BAYAR</li> <li>MUNCUL HALAMAN INFORMASI TRANSAKSI<br/>KEMUDIAN TEKAN TOMBOL KEMBALI KE<br/>SITUS TOKO</li> <li>MUNCUL HALAMAN INFORMASI KEPADA<br/>PELANGGAN BAHWA TRANSAKSI BERHASIL</li> </ul> |

CIMB Clicks

....

UL TAMPILAN HALAMAN RINGKASAN SAKSI/SUMMARY OF TRANSACTION JUTNYA PELANGGAN MENEKAN TOMBOL KKAN **USER ID CIMB** I ALU TEKAN **SUBMIT** 

REKENING SUMBER (SOURCE ACCOUNT) DIGUNAKAN & SELANJUTNYA TEKAN

- IKKAN PAYCODE YANG DIKIRIM DARI 13 & TEKAN TOMBOL SUBMIT
- IGGAN AKAN MENDAPATKAN INFORMASI A TRANSAKSI BERHASIL & JIKA INGIN ETAK TRANSAKSI DAPAT MENEKAN OI PRINT
- PELANGGAN MENDAPAT NOTIFIKASI "PEMBAYARAN TAGIHAN BERHASIL"

PEMBAYARAN MELALUI KANTOR CABANG BIGTV, HYPERMART, PT POS INDONESIA, INDOMARET, ALFAMART, ALFAMIDI, DAN+DAN, DELIMA POINT

KUNJUNGI KANTOR CABANG BIGTV/KASIR/

LOKET HYPERMART/PT. POS INDONESIA/

SEBUTKAN NOMOR ID PELANGGAN BIGTV

ANDA KEPADA STAFF CUSTOMER SERVICE

INDOMARET/ALFAMART/ALFAMIDI/DAN+DAN/

Big Alfamart

DELIMA POINT DI KOTA ANDA

PASTIKAN ANDA MENERIMA BUKTI

PEMBAYABAN RESMI BERUPA STRUK/

KUITANSI YANG DICAP RESMI DARI KANTOR

CABANG BIGTV/HYPERMART/KANTOR POS/

INDOMARET/ALFAMART. ALFAMIDI. DAN+DAN

TRANSAKSI TERSEBUT DIANGGAP TIDAK SAH)

(JIKA TIDAK MENERIMA BUKTI PEMBAYARAN.

KAMI/DI KASIB/LOKET

BAYAB SESUAI TAGIHAN

Alfamidi

DAN DAN

PETUGAS BIGTV

#### PEMBAYARAN MELALUI VOUCHER FISIK BIG

# **VIA ONLINE**

- DAPATKAN VOUCHER FISIK MELALUI KANTOR CABANG BIGTV ATAU HYPERMART ATAU
- KETIK WWW BIGTVHD COM/SUPPORT
- PILIH TOMBOL VOUCHER FISIK
- MASUKKAN NOMOR ID PELANGGAN
- KLIK TOMBOL CHECK
- MASUKKAN KODE VOUCHER
- KLIK TOMBOL SUBMIT

#### PEMBAYARAN MELALUI VOUCHER FISIK BIG

#### **BAYAR PAKET BIGTV 12 BULAN DIMUKA** DAPATKAN

## **VIA SMS**

- GOSOK BAGIAN YANG BERHOLOGRAM UNTUK MELIHAT KODE VOUCHER
- MASUKKAN KODE VOUCHER DENGAN CARA: KETIK: BIGTV(SPASI)ISI(SPASI)NO.PELANGGAN #KODEVOUCHER, CONTOH:

#### BIGTV ISI 6000000000#1234567890012

- KIRIM KE 99333 LALU TEKAN YES/OK
- SALDO ANDA AKAN BERTAMBAH SECARA OTOMATIS DAN DAPAT DIGUNAKAN UNTUK MEMBELI PAKET BIGTV
- PULSA HANDPHONE ANDA MINIMAL RP. 1000 (SERIBU RUPIAH) SEBELUM MELAKUKAN PENGISIAN SALDO

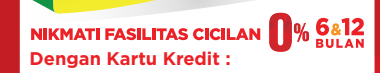

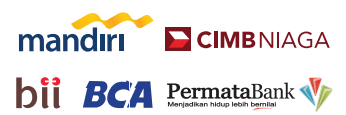

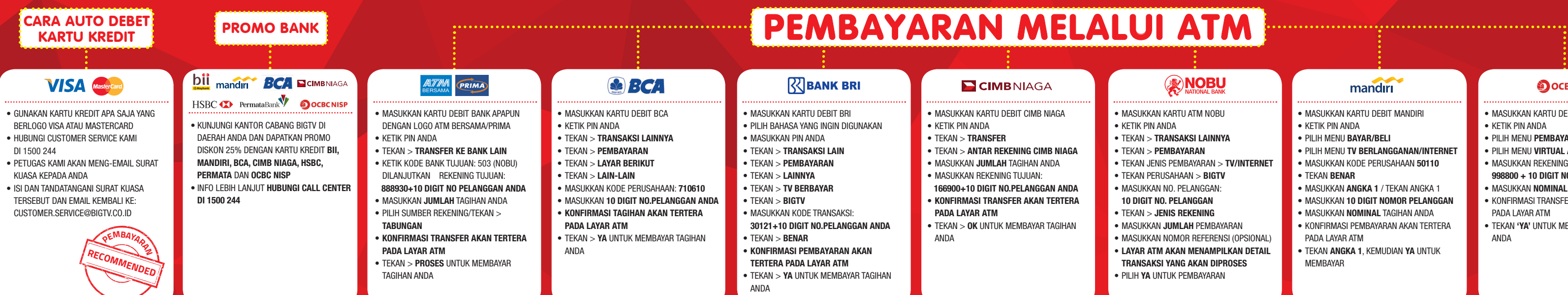

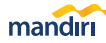

- MASUKKAN KARTU DEBIT MANDIRI
- KETIK PIN ANDA
- PILIH MENU BAYAR/BELI
- PILIH MENU TV BERLANGGANAN/INTERNET
- MASUKKAN KODE PERUSAHAAN 50110
- TEKAN BENAR
- MASUKKAN ANGKA 1 / TEKAN ANGKA 1
- MASUKKAN 10 DIGIT NOMOR PELANGGAN
- MASUKKAN NOMINAL TAGIHAN ANDA
- KONFIRMASI PEMBAYABAN AKAN TERTEBA PADA I AYAR ATM
- TEKAN ANGKA 1, KEMUDIAN YA UNTUK ΜΕΜΒΔΥΔΒ

#### 

- MASUKKAN KARTU DEBIT OCBC NISP
- KETIK PIN ANDA
- PILIH MENU PEMBAYARAN
- PILIH MENU VIRTUAL ACCOUNT
- MASUKKAN BEKENING TUJUAN 998800 + 10 DIGIT NO. PELANGGAN
- MASUKKAN NOMINAL PEMBAYARAN ANDA
- KONFIRMASI TRANSFER AKAN TERTERA ΡΔΠΔΙΔΥΔΒΔΤΜ
- TEKAN 'YA' UNTUK MEMBAYAB TAGIHAN ANDA